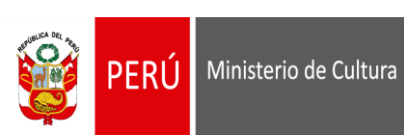

# MINISTERIO DE CULTURA

# BANDEJA DE CONSULTA DE PROCEDIMIENTOS ADMINISTRATIVOS Y REQUISITOS TUPA

# CARTILLA OPERATIVA V 0.1

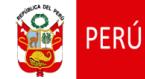

# **INDICE**

| 1. IN                                                                       | ITRODUCCIÓN                                                                                                    | 3                                                   |
|-----------------------------------------------------------------------------|----------------------------------------------------------------------------------------------------|-----------------------------------------------------|
| 1.1.<br>1.2.                                                                | OBJETIVO<br>ALCANCE                                                                                                    | 3<br>3                                              |
| 2. D                                                                        | EFINICIÓN DE TUPA                                                                                                    | 4                                                   |
| 2.1.<br>2.1.<br>2.2.                                                        | FORMATO RESUMEN TUPA:<br>1. DETALLE DE LOS CAMPOS DEL FORMATO DE UN TUPA:<br>FORMULARIO TUPA:                                                                                                    | 5<br>8                                              |
| 3. IO<br>REQU                                                               | CONOS DE LA BANDEJA DE CONSULTA DE PROCEDIMIENTOS ADMINISTRATIVOS Y                                                                                                    | 9                                                   |
|                                                                             |                                                                                                    |                                                     |
| 4. B                                                                        | ANDEJA DE CONSULTA DE PROCEDIMIENTOS ADMINISTRATIVOS Y REQUISITOS TUP                                                                                                    | <b>A</b> 9                                          |
| 4. B<br>4.1.<br>TUF                                                         | ANDEJA DE CONSULTA DE PROCEDIMIENTOS ADMINISTRATIVOS Y REQUISITOS TUP<br>Consulta en Línea de todos los Procedimientos Administrativos y/o Servicios Exclusi<br>PA: 11                                                                                                    | A9<br>/os                                           |
| 4. B<br>4.1.<br>TUF<br>4.2.                                                 | ANDEJA DE CONSULTA DE PROCEDIMIENTOS ADMINISTRATIVOS Y REQUISITOS TUP<br>Consulta en Línea de todos los Procedimientos Administrativos y/o Servicios Exclusi<br>PA: 11<br>Consulta en Línea por Procedimientos Administrativos:                                                                                                    | <b>A9</b><br>/os<br>12                              |
| 4. B<br>4.1.<br>TUF<br>4.2.<br>4.3.                                         | ANDEJA DE CONSULTA DE PROCEDIMIENTOS ADMINISTRATIVOS Y REQUISITOS TUP<br>Consulta en Línea de todos los Procedimientos Administrativos y/o Servicios Exclusi<br>PA: 11<br>Consulta en Línea por Procedimientos Administrativos:<br>Consulta en Línea por Servicios Exclusivos:                                                                                                    | <b>A9</b><br>/os<br>12<br>13                        |
| 4. B<br>4.1.<br>TUF<br>4.2.<br>4.3.<br>4.4.                                 | ANDEJA DE CONSULTA DE PROCEDIMIENTOS ADMINISTRATIVOS Y REQUISITOS TUP<br>Consulta en Línea de todos los Procedimientos Administrativos y/o Servicios Exclusi<br>PA: 11<br>Consulta en Línea por Procedimientos Administrativos:<br>Consulta en Línea por Servicios Exclusivos:<br>Búsqueda TUPA ingresando la descripción de la Denominación:                                                                                                    | A9<br>/0S<br>12<br>13<br>14                         |
| 4. B<br>4.1.<br>TUF<br>4.2.<br>4.3.<br>4.4.<br>4.5.                         | ANDEJA DE CONSULTA DE PROCEDIMIENTOS ADMINISTRATIVOS Y REQUISITOS TUP<br>Consulta en Línea de todos los Procedimientos Administrativos y/o Servicios Exclusi<br>PA: 11<br>Consulta en Línea por Procedimientos Administrativos:<br>Consulta en Línea por Servicios Exclusivos:<br>Búsqueda TUPA ingresando la descripción de la Denominación:<br>Información de Requisitos                                                                                                   | A9<br>/0S<br>12<br>13<br>14<br>14                   |
| 4. B<br>4.1.<br>TUF<br>4.2.<br>4.3.<br>4.4.<br>4.5.<br>4.6.                 | ANDEJA DE CONSULTA DE PROCEDIMIENTOS ADMINISTRATIVOS Y REQUISITOS TUP<br>Consulta en Línea de todos los Procedimientos Administrativos y/o Servicios Exclusi<br>PA: 11<br>Consulta en Línea por Procedimientos Administrativos:<br>Consulta en Línea por Servicios Exclusivos:<br>Búsqueda TUPA ingresando la descripción de la Denominación:<br>Información de Requisitos<br>Descargar Formulario TUPA.                                                                     | A9<br>/0S<br>12<br>13<br>14<br>14<br>15             |
| 4. B<br>4.1.<br>TUF<br>4.2.<br>4.3.<br>4.4.<br>4.5.<br>4.6.<br>4.7.         | ANDEJA DE CONSULTA DE PROCEDIMIENTOS ADMINISTRATIVOS Y REQUISITOS TUP<br>Consulta en Línea de todos los Procedimientos Administrativos y/o Servicios Exclusi<br>PA: 11<br>Consulta en Línea por Procedimientos Administrativos:<br>Consulta en Línea por Servicios Exclusivos:<br>Búsqueda TUPA ingresando la descripción de la Denominación:<br>Información de Requisitos<br>Descargar Formulario TUPA<br>Descargar TUPA Completo                                           | A9<br>/0S<br>12<br>13<br>14<br>14<br>15<br>16       |
| 4. B<br>4.1.<br>TUF<br>4.2.<br>4.3.<br>4.4.<br>4.5.<br>4.6.<br>4.7.<br>4.8. | ANDEJA DE CONSULTA DE PROCEDIMIENTOS ADMINISTRATIVOS Y REQUISITOS TUP<br>Consulta en Línea de todos los Procedimientos Administrativos y/o Servicios Exclusi<br>PA: 11<br>Consulta en Línea por Procedimientos Administrativos:<br>Consulta en Línea por Servicios Exclusivos:<br>Búsqueda TUPA ingresando la descripción de la Denominación:<br>Información de Requisitos<br>Descargar Formulario TUPA<br>Descargar Formulario A – Formulario para inicio de Trámite (FIT): | A9<br>/0S<br>12<br>13<br>14<br>14<br>15<br>16<br>17 |

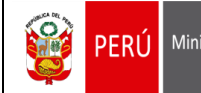

# 1. INTRODUCCIÓN

La Cartilla Operativa tiene por finalidad guiar al usuario/a (administrado/a) en la búsqueda de procedimientos administrativos y/o servicios exclusivos brindados por el Ministerio de Cultura. Le orientará por medio de acciones o pasos a seguir para realizar dicho procedimiento.

## 1.1. OBJETIVO

Permitir a los usuarios realizar búsquedas de una manera más ordenada y dinámica sobre los requisitos, formularios y otros de los procedimientos administrativos y servicios exclusivos Administrativos - TUPA,

# 1.2. ALCANCE

La presente cartilla cumple la función de ayudar a los usuarios/as (administrados/as) quienes son los que realizan las consultas de procedimientos administrativos y servicios exclusivos TUPA.

# 2. DEFINICIÓN DE TUPA

El Texto Único de Procedimientos Administrativos (TUPA) es el documento de gestión pública, que contiene los procedimientos administrativos y servicios exclusivos que brinda el Ministerio de Cultura a la ciudadanía. El TUPA brinda claridad sobre los requisitos para realizar su trámite ante el Ministerio de Cultura. Estos procedimientos y servicios exclusivos están ordenados según el Órgano y Unidad Orgánica a la cual pertenecen y puestos en un formato legalmente establecido.

Diferencia entre Procedimiento Administrativo y Servicio Exclusivo:

| Procedimiento Administrativo                  | Servicio Exclusivo                             |
|-----------------------------------------------|------------------------------------------------|
| 1. Un procedimiento administrativo es el      | Un servicio es una contraprestación que el     |
| conjunto de actos y diligencias tramitados    | Ministerio de Cultura da a partir de un pago   |
| ante el Ministerio de Cultura, para emitir un | efectuado previamente. A diferencia del        |
| acto administrativo que produzca efectos      | procedimiento administrativo, estas            |
| jurídicos individuales o individualizables,   | prestaciones brindadas por la entidad se       |
| sobre intereses, derechos y obligaciones del  | realizan de manera exclusiva e                 |
| administrado sea éste persona natural o       | individualizable cuando el administrado no     |
| jurídica, pública o privada.                  | tiene posibilidad de obtenerlos acudiendo a    |
| 2. Un procedimiento administrativo            | otro lugar o dependencia, el pago permite      |
| comprende otorgar un derecho, y para          | que se brinde al administrado el servicio      |
| otorgarlo, el Ministerio de Cultura requiere  | exclusivo solicitado; sin que exista necesidad |
| efectuar una serie de actividades             | de una evaluación previa sobre si              |
| (inspecciones, revisiones y/o emisión de      | corresponde o no otorgar ese derecho o         |
| informes) que aseguren que ese derecho no     | contraprestación. Es decir, se concreta de     |
| colisiona con otros derechos o intereses.     | inmediato pues no está en riesgo ningún        |
|                                               | interés publicado o privado.                   |

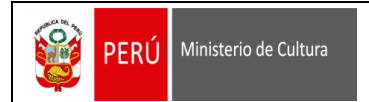

# 2.1. FORMATO RESUMEN TUPA:

A continuación, se detallan los campos del formato resumen del TUPA, el cual se encuentra a disposición de la ciudadanía:

| No.       | PERÚ Ministerio de Cultura                                                                                                    | MINI                                                                                                    | STERIO I      | DE C                                | ULTU       | IRA            |            |            |                                  |                                              |                                                           |                            |                                   |
|-----------|----------------------------------------------------------------------------------------------------|----------------------------------------------------------------------------------------------------|---------------|-------------------------------------|------------|----------------|------------|------------|----------------------------------|----------------------------------------------|-----------------------------------------------------------|----------------------------|-----------------------------------|
|           |                                                                                                    |                                                                                                    |               | [                                   | 2          |                | E          | _          | F                                | G                                            | н                                                         |                            | 1                                 |
| 4         | В                                                                                                    | C                                                                                                    |               | TRAM                                | TACIÓN (*) | L              | CALIFICACI | ÓN         | PLAZO PARA                       | -                                            |                                                           | INSTAN                     | ICIAS DE                          |
| DE<br>IEN | DENORNACIÓN<br>DEL PROCEDIMENTO Y BASE LEGAL                                                                                                    | Númere y Deseminación                                                                                                    |               | Formulario<br>/Código/<br>Ubicación |            | AUTOMÁ<br>TICA | POSITIVO   | IÓN PREVIA | RESOLVER<br>(en días<br>háblies) | INICIO<br>DEL<br>PROCEDIMIENTO               | COMPETENTE<br>PARA RESOLVER                               | RECONSIDERACIÓN            | APELACIÓ                          |
| GA        | NO: SECRETARÍA GENERAL                                                                                                    |                                                                                                    |               |                                     |            |                |            |            |                                  |                                              |                                                           |                            |                                   |
| da        | d Orgánica: Oficina de Atención al Ciuda                                                                                                    | dano y Gestión Documentaria                                                                                                    |               |                                     |            |                |            |            |                                  |                                              |                                                           |                            |                                   |
| Τ         | -                                                                                                    | Solicitud presentada en forma física via el Formato FP01OACGD o documento que contenga la misma información o Virtual                                                                      | Formulario N* |                                     |            |                |            |            |                                  |                                              |                                                           |                            |                                   |
|           |                                                                                                    | a traves de la pagina web instructional. Pago del costo de reproducción luego de aprobada la procedencia de la información solicitada y efectuada la                                       | Pretoncoo     |                                     |            |                |            |            |                                  |                                              |                                                           |                            |                                   |
|           | SOLICITUD DE ACCESO A LA INFORMACIÓN PÚBLICA                                                                                                    | 2 correspondiente liquidación:                                                                                                    |               |                                     |            |                |            |            |                                  |                                              |                                                           |                            |                                   |
|           | QUE PRODUZCA O POSEA EL MINISTERIO DE CULTURA                                                                                                    | * Remisión en DVD                                                                                                    |               | 0.05                                | 2.10       |                |            |            |                                  |                                              |                                                           |                            |                                   |
|           | Nombre del Procedimiento                                                                                                    | Remision en CD                                                                                                    |               | 0.03                                | 1.20       |                |            |            |                                  |                                              |                                                           |                            |                                   |
|           |                                                                                                    | Fotografia impresa bin por unidad                                                                                                    |               | 0.07                                | 2.60       |                |            |            |                                  |                                              |                                                           |                            |                                   |
|           |                                                                                                    | · Potocopia de piero om Au por unicad                                                                                                    |               | 0.19                                | 7.50       |                |            |            |                                  |                                              |                                                           |                            | Secretario(<br>General            |
|           |                                                                                                    | Fotocopia de plano bin A1 por unidad                                                                                                    |               | 0.10                                | 4.00       |                |            |            |                                  |                                              | (Responsable de<br>brindar información                    |                            |                                   |
|           |                                                                                                    | * Fotocopia de plano b/n A2 por unidad                                                                                                    |               | 0.09                                | 3.50       |                |            |            |                                  |                                              | públice)                                                  |                            | Unidad                            |
| k         |                                                                                                    | * Fotocopia de plano bin A3 por unidad                                                                                                    |               | 0.09                                | 3.50       |                |            |            |                                  | Mesa<br>de Pades                             | Jefe(a)                                                   |                            | orgánica                          |
|           | <ol> <li>S. Yo 18-2001-PCM, Unsponen que las emisables del Sector<br/>Público incorporen en sus TUPA un procedimiento para fadilitar a las<br/>censonas el aceso a la información que posean o produzcan, Art. 3.<br/>sel 27/02/2001</li> </ol> | * Fotocopia simple A4 bin por unidad                                                                                                    |               | 0.00                                | 0.10       |                |            | x          | 7 dias<br>(siele dias)           | Sede Central                                 | de la Oficina de<br>Atención al<br>Cludadano y<br>Gestión | No contermia               | ante la qu<br>se preser           |
|           |                                                                                                    | * Fotocopia simple a color A4 por unidad                                                                                                    |               | 0.02                                | 0.80       |                |            |            |                                  | •                                            | Documentaria                                              |                            |                                   |
|           | D.S. Nº 043-2003-PCM, Texto Único Ordenado de la Ley Nº 27806-<br>ey de Transparencia y Acceso a la Información Pública, Art. 20, del<br>24/04/2003.                                                                                            | * Fotocopia simple A3 bin por unidad                                                                                                    |               | 0.01                                | 0.50       |                |            |            | e                                | Direcciones<br>Desconcentradas<br>de Cultura | o<br>Director(a) de la                                    | Unidad<br>orgánica         |                                   |
| l         | D.S. Nº 072-2003-PCM, Reglamento de la Ley de Transparencia y<br>acceso a la Información Pública, modificado por D.S. Nº070-2013-<br>PCM, Art. 10, 11, 12, 13, 15, del 07/08/2003.                                                              | * Fotocopia simple tamaño oficio b/n por unidad                                                                                                    |               | 0.00                                | 0.10       |                |            |            |                                  | Órgano<br>Competente                         | Dirección<br>Desconcentrada<br>de Cultura                 | ante la que<br>se presenta | Plazo para pres<br>el recurso: 15 |
|           | Base Legal                                                                                                    | * Remisión vía correo electrónico                                                                                                    |               | GRJ                                 | ATUITO     |                |            |            |                                  | para recibir<br>Solicitud                    | Unidad<br>orgánica                                        |                            | presentar                         |
|           |                                                                                                    | * Escaneo A0 - Remisión en CD (unidad)                                                                                                    |               | 0.38                                | 14.70      |                |            |            |                                  |                                              | Responsable                                               |                            | días hábil                        |
|           |                                                                                                    | * Escaneo A1 - Remisión en CD (unidad)                                                                                                    |               | 0.33                                | 12.70      |                |            |            |                                  |                                              | de Emitir la                                              |                            | Plazo para reso                   |
|           |                                                                                                    | * Escaneo A2 - Remisión en CD                                                                                                    |               | 0.24                                | 9.20       |                |            |            |                                  |                                              | Resolución                                                |                            | recurso: 10 c                     |
|           |                                                                                                    | * Escaneo A3 - Remisión en CD                                                                                                    |               | 0.08                                | 3.20       |                |            |            |                                  |                                              |                                                           |                            | Plazo para                        |
|           |                                                                                                    | * Escaneo A4 - Remisión en CD                                                                                                    |               | 0.03                                | 1.20       |                |            |            |                                  |                                              |                                                           |                            | resolver (                        |
|           |                                                                                                    | Nota:                                                                                                    |               |                                     |            |                |            |            |                                  |                                              |                                                           |                            | días hábil                        |
|           |                                                                                                    | <ul> <li>De requerirse copias certificadas, se aplicarán las tarifas señaladas en el Tarifario vigente de Servicios No Prestados en<br/>Exclusividad del Ministerio de Cultura.</li> </ul> |               |                                     |            |                |            |            |                                  |                                              |                                                           |                            |                                   |

# 2.1.1. DETALLE DE LOS CAMPOS DEL FORMATO DE UN TUPA:

#### A. Número de orden.

Cada procedimiento y servicio exclusivo debe ir numerado de manera correlativa.

### B. Denominación del procedimiento y su base legal.

En el formato se debe poner el nombre del procedimiento y servicio, y la norma que lo crea o base legal que sustenta la función asignada al Ministerio de Cultura.

- La base legal de los procedimientos se refiere a las normas que crean los procedimientos administrativos, dándole al Ministerio de Cultura la capacidad para realizarlos o brindarlos a la ciudadanía.
- ✓ La competencia para poder realizar el procedimiento administrativo o prestar el servicio en exclusividad debe estar recogida en una ley, un decreto supremo o bien una ordenanza municipal.
- ✓ Si no existe norma que faculte al Ministerio de Cultura a realizar el procedimiento o prestar el servicio en exclusividad, dicha actividad es ilegal.

#### C. Requisitos.

Los requisitos incluyen aspectos como boleta de pago, formulario y otros documentos que se solicitan para el trámite.

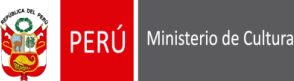

### Uso de formularios para solicitar tramitación de procedimientos y servicios exclusivos

El uso del formulario no es obligatorio, de acuerdo al numeral 133.1 del Art. 133 del TUO de la Ley N° 27444 se indica que "las unidades de recepción documental orientan al administrado en la presentación de sus solicitudes y formularios, quedando obligadas a recibirlos y darles ingreso para iniciar o impulsar los procedimientos, sin que en ningún caso pueda calificar, negar o diferir su admisión". Asimismo, el TUPA indica que en lugar del formulario se puede presentar un documento que contenga la misma información para su solicitud.

#### ✓ La procedencia del uso de formularios

- Todas las entidades pueden utilizar formularios en la tramitación de sus procedimientos administrativos.
- A la hora de diseñar el formulario es muy importante tomar en cuenta las características de los usuarios a fin de que los puedan llenar con facilidad. Para ello, en el diseño del formulario es importante considerar desde el tipo y tamaño de letra que se utiliza hasta la información que se solicita a los usuarios que debe ir en lenguaje claro y sencillo.
- No es necesario que se exija llenar un formulario para todos los procedimientos administrativos y servicios exclusivos.

#### ✓ Obligaciones respecto de los formularios

En aquellos casos en que el Ministerio de Cultura haya establecido la exigencia de la presentación de formatos o formularios, estos deben ser:

- De distribución gratuita, es decir, entregados sin pago alguno por parte de la ciudadanía. No se puede cobrar por formularios.
- Facilitados para su reproducción, lo cual implica que la ciudadanía pueda presentar copias del mismo.
- El Ministerio de Cultura debe asesorar al ciudadano o ciudadana en el uso y llenado adecuado de los formularios.

#### ✓ La publicidad de los formularios

El artículo 42. Del TUO de la Ley N° 27444 dispone que el TUPA debe contener los formularios que van a ser empleados durante la tramitación del respectivo procedimiento administrativo. Por esta razón, los formularios deben ser aprobados en la misma norma que aprueba el TUPA y deben ser publicados en el portal para que la ciudadanía los conozca. En caso que se haga modificaciones a los formularios, es importante que éstas también se publiquen con la oportunidad debida, para que la ciudadanía sepa que se están haciendo cambios. El Ministerio de Cultura debe entregar los formularios en forma gratuita.

#### D. Derecho de tramitación.

Corresponde a la tasa en soles que debe cancelar el ciudadano o ciudadana para poder iniciar el trámite o recibir determinado servicio.

#### E. Calificación.

Se refiere a la calificación que corresponde a cada procedimiento, ya sea de aprobación automática o de evaluación previa:

#### ✓ Procedimiento de aprobación automática:

La solicitud es aprobada desde el mismo momento de su presentación, siempre que cumpla con los requisitos y documentos exigidos en el TUPA. De acuerdo al numeral 32.4 del Artículo 32 del TUO de la Ley Nº 27444, son procedimientos de aprobación automática la obtención de licencias, autorizaciones, constancias y copias certificadas o similares que habiliten para el ejercicio continuado de actividades profesionales, sociales, económicas o laborales en el ámbito privado; siempre que no afecten derechos de terceros y sin perjuicio de la fiscalización posterior que realice la administración.

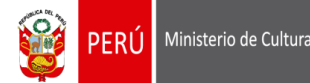

#### ✓ Procedimiento de evaluación previa:

Genera la necesidad de efectuar un análisis detallado del contenido jurídico y técnico de la solicitud del ciudadano o ciudadana, a fin de verificar si ésta:

- Cumple con los requisitos legales y técnicos establecidos en las normas.
- Afecta o no al interés público.

Si el procedimiento requiere evaluación previa, se debe determinar si le aplica el silencio administrativo positivo o el negativo.

Evaluación previa con silencio administrativo positivo

Procede cuando la entidad no logra resolver la petición de la ciudadanía en el plazo que ha sido establecido en el TUPA. Se presume que el Ministerio de Cultura ha adoptado una respuesta de carácter positivo a favor del ciudadano o ciudadana ante la petición formulada.

- Evaluación previa con silencio administrativo negativo
   Opera cuando está de por medio:
  - El cuidado de algún interés público relevante o importante.
  - o Los recursos naturales.
  - La seguridad ciudadana.
  - o La salud pública.
  - El Mercado de valores
  - El sistema financiero y de seguros
  - La defensa nacional y el patrimonio cultural de la nación
  - o Autorizaciones para operar casinos de juego y máquinas tragamonedas.

Por lo tanto, vencido el plazo, se presume una respuesta en contra del ciudadano, en el sentido de que el Ministerio de Cultura ha rechazado la petición formulada.

#### F. Plazo para resolver:

Se deberá poner el plazo máximo para emitir pronunciamiento en algunos casos, este plazo está determinado en la ley o decreto supremo que crea el procedimiento. Cuando en la norma no hay referencia al plazo, aplica la norma general que estipula 30 días útiles como plazo máximo para su tramitación; sin embargo, el Ministerio de Cultura podría determinar que la tramitación pueda darse en un plazo menor y colocarlo así en su TUPA.

#### G. Inicio del procedimiento:

Indica el lugar donde se debe presentar el documento para el inicio de su tramitación, por ejemplo, Mesa de partes de la Sede Central.

#### H. Indicación de la autoridad competente para resolver:

Se refiere a la unidad orgánica que emitirá la resolución otorgando el derecho o bien.

#### I. Instancias de resolución de recursos:

Indica la Autoridad competente para resolver los recursos presentados por el ciudadano o ciudadana. Los recursos administrativos son:

- ✓ Recurso de reconsideración.
- ✓ Recurso de apelación.

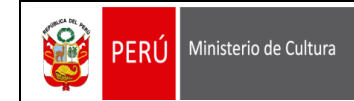

# 2.2. FORMULARIO TUPA:

|                                                                                                    |                                                                                                    | -                                               |
|----------------------------------------------------------------------------------------------------|----------------------------------------------------------------------------------------------------|-------------------------------------------------|
|                                                                                                    | PERÚ Ministerio de Cultura                                                                                                    |                                                 |
|                                                                                                    |                                                                                                    |                                                 |
|                                                                                                    |                                                                                                    |                                                 |
|                                                                                                    |                                                                                                    |                                                 |
|                                                                                                    | (FUNCIONARIO RESPONSABLE DE ENTREGAR LA INFORMACIÓN                                                                                                    |                                                 |
|                                                                                                    | JEFE DE LA OFICINA DE ATENCIÓN AL CIUDADANO Y GESTIÓN DOCUMENTARIA                                                                                                    |                                                 |
|                                                                                                    | ÓRGANO Y/O UNIDAD ORGÁNICA QUE POSEE LA INFORMACIÓN:                                                                                                    | Datos del Solicitante:<br>Si es Persona Natural |
| Domicilio donde                                                                                                    |                                                                                                    | Apellidos y Nombres para                        |
| desean recibir las                                                                                                    | PERSONA NATURAL PERSONA JURIDICA                                                                                                    | quien se va emitir la<br>resolución             |
| guarden relación                                                                                                    | APELLIDOS Y NOMBRES O RAZÓN SOCIAL                                                                                                    | T                                               |
| con el trámite                                                                                                    | DOMICIJO LEGAL (AV./CALLE / JIRÓN / PSJE. / N* / DPTO. / MZ. / LOTE / URB.)                                                                                                    | Social de la empresa.                           |
| ( Protection of the second second sec |                                                                                                    |                                                 |
|                                                                                                    | DISTRITO PROVINCIA DEPARTAMENTO                                                                                                    |                                                 |
|                                                                                                    |                                                                                                    | Ingresamos el RUC de                            |
|                                                                                                    |                                                                                                    |                                                 |
|                                                                                                    |                                                                                                    | El correo electrónico                           |
| Sólo cuando sea                                                                                                    | REPRESENTANTE LEGAL (APELLIDOS Y NOMBRES)                                                                                                    | escribirlo con letra                            |
| persona Jurídica o                                                                                                    | DOMICILIO REPRESENTANTE LEGAL (AV./CALLE / JIRON / PSJE / Nº / DPTO / MZA / LOTE / URB)                                                                                                    | legible.                                        |
| representando al                                                                                                    |                                                                                                    |                                                 |
| Solicitante (Persona<br>natural)                                                                                                    | II. INFORMACIÓN SOLICITADA (Expresión concreta y precisa del pedido de información)                                                                                                    |                                                 |
|                                                                                                    |                                                                                                    |                                                 |
|                                                                                                    |                                                                                                    |                                                 |
|                                                                                                    |                                                                                                    |                                                 |
|                                                                                                    |                                                                                                    |                                                 |
|                                                                                                    | III. FORMA DE ENTREGA DE LA INFORMACIÓN (Marcar con un aspa ("X") - VER TARIFAS POR REPRODUCCIÓN AL REVERSO                                                                                                    |                                                 |
|                                                                                                    | Copia Certificada Correo Electrónico Formato - A0 Formato - A3                                                                                                    |                                                 |
|                                                                                                    | Copia Simple Otros : Formato – A1 Formato – A4                                                                                                    |                                                 |
|                                                                                                    | TV. BECLARACIÓN JURADA                                                                                                    |                                                 |
|                                                                                                    | SI 🗌                                                                                                    | La firma debe                                   |
|                                                                                                    | AUTORIZO LA REPRODUCCION DE LA INFORMACIÓN SI ESTA RESULTA SER MAYOR A 10 FOLIOS: NO                                                                                                    | corresponder a la                               |
|                                                                                                    | DECLARO BAJO JURAMENTO QUE LOS DATOS SEÑALADOS EXPRESAN                                                                                                    | persona natural o<br>representante legal        |
|                                                                                                    | LA VERDAD                                                                                                    | consignada en el                                |
|                                                                                                    |                                                                                                    | campo DATOS DEL<br>SOLICITANTE.                 |
|                                                                                                    |                                                                                                    |                                                 |
|                                                                                                    | APELLIDOS Y NOMBRES FIRMA DEL SOLICITANTE / REPRESENTANTE LEGAL                                                                                                    |                                                 |
|                                                                                                    | Asimismo, autorizo que todo acto administrativo derivado del presente procedimiento, se me notifique en el                                                                                                    |                                                 |
|                                                                                                    | ACLARACIÓN SOBRE FALSEDAD DE LA INFORMACIÓN DECLARADA                                                                                                    |                                                 |
|                                                                                                    | Ley N* 27444 (numeral 32.3 del artículo 32*)<br>* En caso de comprobar fraude o falsedad en la declaración, información o en la documentación presentada por el administrado, la entidad considerará no salisfecha la exigencia respectiva para<br>todos que persona can declara la verte de bena a la adordad internuisamente quertor di lo huidero nano para ca declara la mática del arte administrativa que tanta de arte administrativa antidera del arte administrativa de la de administrativa de la de administrativa de administrativa de administrati |                                                 |
|                                                                                                    | información o documento; imponga a quien haya empleado esa declaración, información o documento una multa en favor de la entidad entre dos y cinco Unidades Impositivas Tributarias vigentes a la<br>fecha de pago; y además; si la conducta se adecia a los supuestos previstos en el Titulo XIX Delitos Contra la Fe Pública del Código Penal, ésta deberá ser comunicada al Ministerio Público para<br>o un interprote ha actión en en consecuente a                                                                                                    |                                                 |
|                                                                                                    | EL MINISTERIO DE CULTURA EMITIRĂ UN PRONUNCIAMIENTO SOBRE LA VIABILIDAD DE LA SOLICITUD EN UN PLAZO MÁXIMO DE SIETE (07) DIAS HÁBILES, SALVO SE SOLICITE                                                                                                    |                                                 |
|                                                                                                    | UNA PRURRUGA DE PLAZO, EN CUTO CASO, EL MISMO SE EXTENDERA HASTA POR CINCO (05) DIAS ADICIONALES<br>(Para recoger la información el titular, si es persona natural, deberá identificarse con su documento de identidad o, si es persona jurídica, con el documento de identidad del )                                                                                                    |                                                 |
|                                                                                                    | representante legal.<br>Al efectuarse la solicitud de información, esta no implica la obligación de la Administración Pública de crear o producir información con la que no cuente o no tenga obligación de<br>contare en dicho momente.                                                                                                    |                                                 |
|                                                                                                    | SIRVASE COMPLETAR CON LETRA LEGIBLE                                                                                                    |                                                 |
|                                                                                                    | Oficina de Alención al Ciudadano y Gestión Documentaria                                                                                                    |                                                 |

# 3. ICONOS DE LA BANDEJA DE CONSULTA DE PROCEDIMIENTOS

# ADMINISTRATIVOS Y REQUISITOS TUPA

Ministerio de Cultura

PERÚ

En las pantallas del sistema existen íconos y botones de uso común, los cuales tienen el mismo significado y/o funcionalidad. En esta sección se especifica la función de cada uno de dichos botones.

| Acción           | Icono                           | Descripción                                                                                                    |
|------------------|---------------------------------|----------------------------------------------------------------------------------------------------|
| Buscar           | Buscar                          | Permite realizar la búsqueda de<br>procedimientos administrativos y/o<br>servicios exclusivos.                             |
| Limpiar          | 🧃 Limpiar                       | Permite dejar en blanco el campo<br>Denominación y vacía la Bandeja<br>TUPA.                                               |
| Requisito        |                                 | Permite visualizar e imprimir los<br>requisitos de un determinado<br>procedimiento administrativo o<br>servicio exclusivo. |
| Formulario       | <b>₽</b>                        | Permite descargar el Formulario<br>TUPA requerido para dicho trámite.                                                      |
| Descarga TUPA    | Descargar TUPA COMPLETO (*.pdf) | Permite la descarga de un                                                                                                  |
| COMPLETO (*.pdf) |                                 | documento en Excel el cual contiene                                                                                        |
|                  |                                 | la totalidad de los procedimientos y                                                                                       |
|                  |                                 | servicios exclusivos del Ministerio de                                                                                     |
|                  |                                 | Cultura                                                                                                    |

# 4. <u>BANDEJA DE CONSULTA DE PROCEDIMIENTOS ADMINISTRATIVOS Y</u> <u>REQUISITOS TUPA</u>

## Perfil: Usuario externo

Formulario de acceso general a todos los usuarios, por ello no se solicita el ingreso de credenciales. Asimismo, para visualizar la lista de Procedimientos Administrativos o Servicios Exclusivos junto con sus respectivos requisitos y formularios, el ciudadano deberá acceder a Servicios en Línea / TUPA desde el ícono marcado en el siguiente recuadro en rojo:

| PERÚ Ministerio de Cultura                                                                                             |                                                                                 | CARTILLA OPER                                               | ATIVA                                              | BANDEJA DE CONSULTA DE<br>PROCEDIMIENTOS<br>ADMINISTRATIVOS Y<br>REQUISITOS TUPA                    |
|----------------------------------------------------------------------------------------------------|---------------------------------------------------------------------------------|-------------------------------------------------------------|----------------------------------------------------|----------------------------------------------------------------------------------------------------|
|                                                                                                    | _                                                                               |                                                             |                                                    | nec@cultura.gob.ne •3 (511) 619 - 9292                                                              |
| PERÚ Ministerio de Cultura                                                                                             |                                                                                 |                                                             |                                                    |                                                                                                    |
|                                                                                                    |                                                                                 |                                                             |                                                    | \$~°©  (f) •                                                                                        |
| INFORMACIÓN PROGRAMAS<br>INSTITUCIONAL Y COMI                                                                          | , PROYECTOS E<br>SIONES DESI                                                    | DIRECCIONES<br>CONCENTRADAS                                 | COMUNICACIÓN E<br>IMAGEN                           | SERVICIOS AL<br>CIUDADANO TRANSPARENCIA                                                             |
| Inicio / Servicios en Línea                                                                                            |                                                                                 |                                                             |                                                    | 🔍 Búsqueda en Web                                                                                   |
| CONSULTAS Y TRAMITES<br>Atención al Ciudadano<br>Solicitud de acceso a la información<br>pública<br>Formularios        |                                                                                 | 1                                                           | 17                                                 | PATRIMONIO CULTURAL<br>INDUSTRIAS CULTURALES Y ARTES<br>INTERCULTURALIDAD<br>DEFENSA DEL PATRIMONIO |
| Consulta sobre procedimientos y<br>requisitos<br>Consulta el estado de tu trámite<br>Queja por Defectos de Tramitación | H                                                                               | 22                                                          | 0                                                  | DENUNCIA UNA<br>AFECTACIÓN CONTRA<br>EL PATRIMONIO                                                  |
| Libro de Reclamaciones S<br>Contacto                                                                                   | ervicios en Línea                                                               | / Internetninta Ya                                          | napakuy                                            | SERVICIOS EN LÍNEA<br>INTERNETNINTA<br>YANAPAKUY                                                    |
|                                                                                                    | Repositorio<br>Institucional del                                                | Ŕ                                                           | Consultas                                          | CONSULTA EL ESTADO<br>DE TU TRÁMITE<br>MAÑAKUYNYKI IMAYNA<br>KASQANMANTA TAPUKUY                    |
|                                                                                                    | Ministerio de Cultura<br>Ministerio de Cultura<br>hatun wasipa<br>hatun qullqan | Consulta de órdenes<br>de compra y servicio                 | y Trámites                                         |                                                                                                    |
|                                                                                                    | Libro de<br>Reclamaciones                                                       | Solicitud de Acceso a<br>la Información Pública             | Queja por Defectos<br>de Tramitación               | LIBROS EN LÍNEA<br>INTERNETPI<br>MAYTUKUNA                                                          |
|                                                                                                    | Mañakuykuna<br>maytu                                                            | Willakuykunaman<br>yaykunapaq<br>mañakuykuna                | Mana allin<br>yanapasqamanta<br>willakuy           | Info Cultura                                                                                        |
|                                                                                                    | Consulta sobre<br>Procedimientos                                                | Consulta el Estado                                          | <b>A</b>                                           |                                                                                                    |
|                                                                                                    | <b>y Requisitos</b><br>Immayna<br>yanapachikuymanta<br>tapukuykuna              | de tu Trámite<br>Mañakuyniyki imeyna<br>kasqanmanta tapukuy | TUPA<br>(Descripción, requisitos<br>y formularios) | DEFENSOR<br>del USUARIO<br>to 618-9393 opción 5                                                     |

> El sistema mostrará una bandeja con la lista de procedimientos administrativos y servicios exclusivos que son brindados por el Ministerio de Cultura.

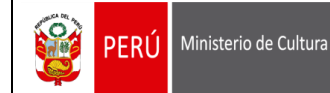

# 4.1. <u>Consulta en Línea de todos los Procedimientos Administrativos y/o Servicios Exclusivos</u> <u>TUPA:</u>

El ciudadano o la ciudadana podrá listar todos procedimientos administrativos o servicios exclusivos que requiera, para ello deberá realizar lo siguiente:

- 1. Escoger en la opción "Por Tipo": "Todos".
- 2. Presionar el botón "Buscar".
- 3. El sistema mostrará la lista de los procedimientos administrativos y/o servicios exclusivos que brinda el Ministerio de Cultura.

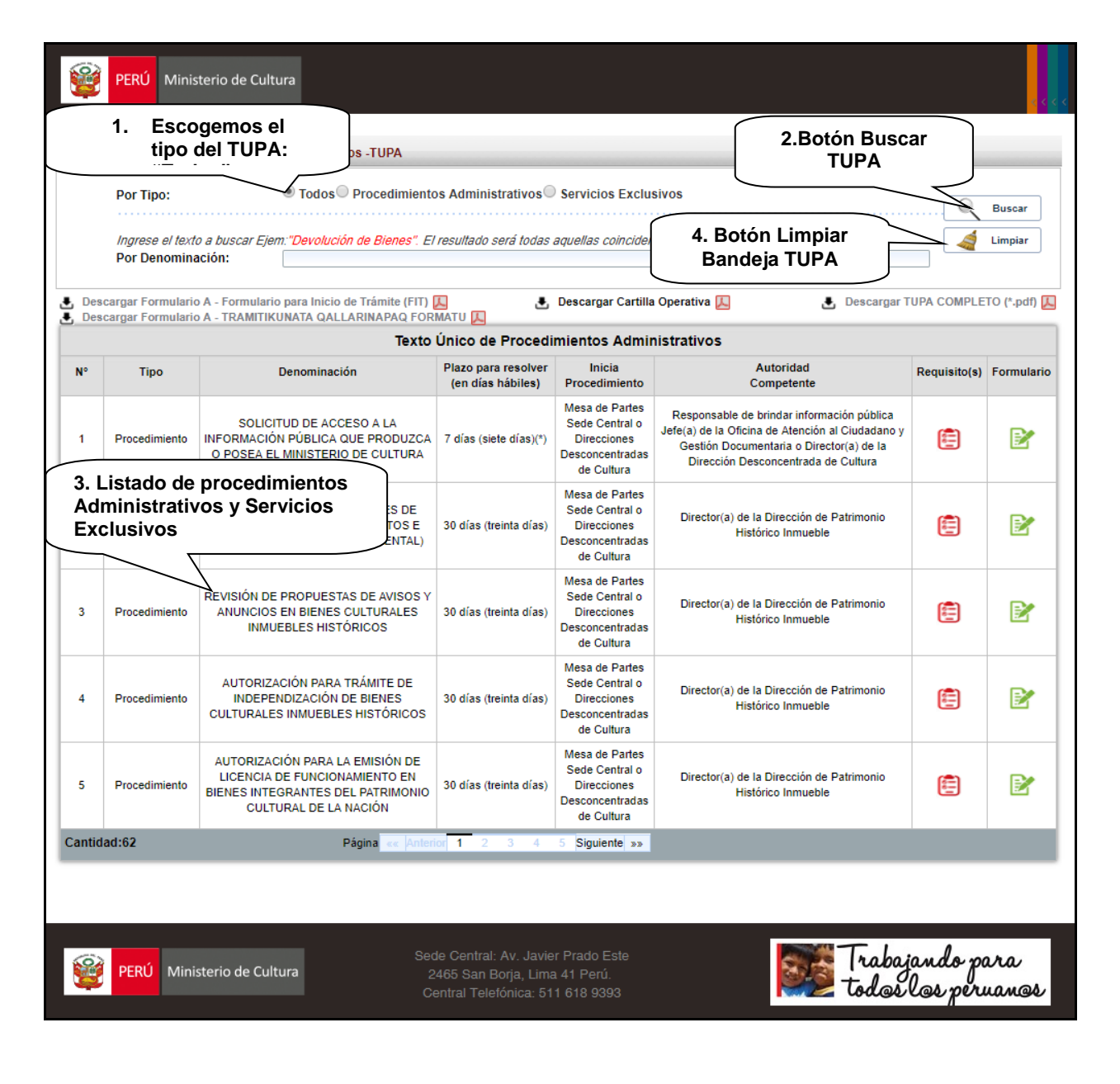

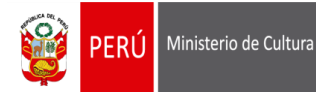

## 4.2. Consulta en Línea por Procedimientos Administrativos:

El ciudadano o la ciudadana podrá realizar la búsqueda por procedimientos administrativos, para ello deberá realizar lo siguiente:

- 1. Escoger en la opción "Por Tipo": "Procedimientos Administrativos"
- 2. Presionar el botón "Buscar".
- 3. El sistema listará todos los procedimientos administrativos que actualmente brinda el Ministerio de Cultura.

| PERÚ Minis                               | 1. Escogemos<br>Procedimie                                                                                                    | s el tipo:<br>entos Admini                                                                                                    | strativos                                                                                                    |                                                                                                    |                                                                                                    | 2.Botón<br>Buscar TU                                                                                                    |
|------------------------------------------|----------------------------------------------------------------------------------------------------|----------------------------------------------------------------------------------------------------|----------------------------------------------------------------------------------------------------|----------------------------------------------------------------------------------------------------|----------------------------------------------------------------------------------------------------|----------------------------------------------------------------------------------------------------|
| to Único de Proc                         | Todos Procedimiento                                                                                                    | e Administrativos                                                                                                    | Servicios Exclu                                                                                                    | sivos                                                                                                    |                                                                                                    |                                                                                                    |
| Ingrese el texto<br>Por Denomina         | o a buscar Ejem:"Devolución de Bienes". El                                                                                                    | resultado será todas                                                                                                    | aquellas coinciden                                                                                                    | cias con el texto ingresado.                                                                                                    |                                                                                                    | Buscar                                                                                                    |
| scargar Formularic<br>scargar Formularic | ) A - Formulario para Inicio de Trámite (FIT)<br>) A - TRAMITIKUNATA QALLARINAPAQ FOR                                                                                                    | 👃 🕹                                                                                                    | Descargar Cartilla                                                                                                    | Operativa 🛴 🕹 Descargar T                                                                                                    | UPA COMPLE                                                                                                    | TO (*.pdf) 🛴                                                                                                    |
|                                          | Texto                                                                                                    | Único de Procedi                                                                                                    | mientos Admir                                                                                                    | histrativos                                                                                                    |                                                                                                    |                                                                                                    |
| Tipo                                     | Denominación                                                                                                    | Plazo para resolver<br>(en días hábiles)                                                                                                    | Inicia<br>Procedimiento                                                                                                    | Autoridad<br>Competente                                                                                                    | Requisito(s)                                                                                                    | Formulario                                                                                                    |
| Procedimiento                            | SOLICITUD DE ACCESO A LA<br>INFORMACIÓN PÚBLICA QUE PRODUZCA<br>O POSEA EL MINISTERIO DE CULTURA                                                                                           | 7 días (siete días)(*)                                                                                                    | Mesa de Partes<br>Sede Central o<br>Direcciones<br>Desconcentradas<br>de Cultura                                                                                                    | Responsable de brindar información pública<br>Jefe(a) de la Oficina de Atención al Ciudadano y<br>Gestión Documentaria o Director(a) de la<br>Dirección Desconcentrada de Cultura                                                                                                    |                                                                                                    |                                                                                                    |
| Procedimiento                            | DETERMINACIÓN DE SECTORES DE<br>INTERVENCIÓN (EN MONUMENTOS E<br>INMUEBLES DE VALOR MONUMENTAL)                                                                                            | 30 días (treinta días)                                                                                                    | Mesa de Partes<br>Sede Central o<br>Direcciones<br>Desconcentradas<br>de Cultura                                                                                                    | Director(a) de la Dirección de Patrimonio<br>Histórico Inmueble                                                                                                    |                                                                                                    |                                                                                                    |
| 3. Listado                               | REVISIÓN DE P                                                                                                    | 30 días (treinta días)                                                                                                    | Mesa de Partes<br>Sede Central o<br>Direcciones<br>Desconcentradas<br>de Cultura                                                                                                    | Director(a) de la Dirección de Patrimonio<br>Histórico Inmueble                                                                                                    |                                                                                                    |                                                                                                    |
| Procedimiento                            | AUTORIZACION PARA TRAMITE DE<br>INDEPENDIZACIÓN DE BIENES<br>CULTURALES INMUEBLES HISTÓRICOS                                                                                               | 30 días (treinta días)                                                                                                    | Mesa de Partes<br>Sede Central o<br>Direcciones<br>Desconcentradas<br>de Cultura                                                                                                    | Director(a) de la Dirección de Patrimonio<br>Histórico Inmueble                                                                                                    | æ                                                                                                    |                                                                                                    |
| Procedimiento                            | AUTORIZACIÓN PARA LA EMISIÓN DE<br>LICENCIA DE FUNCIONAMIENTO EN<br>BIENES INTEGRANTES DEL PATRIMONIO<br>CULTURAL DE LA NACIÓN                                                             | 30 días (treinta días)                                                                                                    | Mesa de Partes<br>Sede Central o<br>Direcciones<br>Desconcentradas<br>de Cultura                                                                                                    | Director(a) de la Dirección de Patrimonio<br>Histórico Inmueble                                                                                                    | <b></b>                                                                                                    |                                                                                                    |
|                                          | PERÚ Minis to Único de Proc Por Tipo: Ingrese el texte Por Denomina cargar Formulario cargar Formulario ripo Procedimiento 3. Listado Administre Procedimiento Procedimiento Procedimiento | PERÚ       Minister       1. Escogemos<br>Procedimier         to Único de Procedimientos Admin       Procedimientos Admin         Por Tipo:       Todos       Procedimiento         Ingrese el texto a buscar Ejem: "Devolución de Bienes". El<br>Por Denominación:       Procedimiento         Ingrese el texto a buscar Ejem: "Devolución de Bienes". El<br>Por Denominación:       Texto         Ingrese el texto a buscar Ejem: "Devolución de Bienes". El<br>Por Denominación:       Texto         Bacargar Formulario A - Formulario para Inicio de Trámite (FIT)<br>(scargar Formulario A - TRAMITIKUNATA QALLARINAPAG FOR       Texto         Procedimiento       SOLICITUD DE ACCESO A LA<br>INFORMACIÓN PÚBLICA QUE PRODUZCA<br>O POSEA EL MINISTERIO DE CULTURA         Procedimiento       DETERMINACIÓN DE SECTORES DE<br>INTERVENCIÓN (EN MONUMENTOS E<br>INMUEBLES DE VALOR MONUMENTOS E<br>INMUEBLES DE VALOR MONUMENTAL)         REVISIÓN DE P       DE AVISOS Y         3. Listado de procedimientos<br>AUTORIZACIÓN PARA TRAMITE DE<br>INDEPENDIZACIÓN DE BIENES<br>CULTURALES INMUEBLES HISTÓRICOS         Procedimiento       AUTORIZACIÓN PARA TRAMITE DE<br>INDEPENDIZACIÓN DE BIENES<br>CULTURALES INMUEBLES HISTÓRICOS         Procedimiento       AUTORIZACIÓN PARA LA EMISIÓN DE<br>LUCENCIA DE FUNCIONAMIENTO E N<br>BIENES INTEGRANTES DEL PATRIMONIO<br>CULTURAL DE LA NACIÓN | PERÚ       Minister       1. Escogemos el tipo:<br>Procedimientos Admini         to Único de Procedimientos Admini       Procedimientos Admini         to único de Procedimientos Admini       Por Tipo:       Todos         Por Tipo:       Todos       Procedimientos Administrativos         Ingrese el texto a buscar Ejem: "Devolución de Bienes". El resultado será todas.<br>Por Denominación:       Procedimiento         Ingrese el texto a buscar Ejem: "Devolución de Bienes". El resultado será todas.<br>Por Denominación:       Testo Único de Procedi         scargar Formulario A - Formulario para Inicio de Trámite (FIT)       Texto Único de Procedi         scargar Formulario A - TRAMITIKUNATA QALLARINAPAQ FORMATU       Texto Único de Procedi         scargar Formulario A - TRAMITIKUNATA QALLARINAPAQ FORMATU       Texto Único de Procedi         scargar Formulario A - TRAMITIKUNATA QALLARINAPAQ FORMATU       SollciTUD DE ACCESO A LA         Procedimiento       INFORMACIÓN PÚBLICA QUE PRODUZCA<br>O POSEA EL MINISTERIO DE CULTURA       7 días (siete días)(*)         Procedimiento       DETERMINACIÓN DE SECTORES DE<br>INTERVENCIÓN (EN MONUMENTAL)       30 días (treinta días)         30 días (treinta días)       30 días (treinta días)       30 días (treinta días)         Procedimiento       AUTORIZACIÓN PARA TRAMITE DE<br>INDEPENDIZACIÓN PARA TRAMITE DE<br>ILCENCIA DE FUNCIONAMIENTO EN<br>IENES INTEGRANTES DEL PATRIMONIO       30 días (treinta días)         Procedimiento | PERÚ       Minister       1.       Escogemos el tipo:<br>Procedimientos Administrativos         to único de Procedimientos Admin       Procedimientos Administrativos       Servicios Exclusion         Por Tipo:       Todos       Procedimientos Administrativos       Servicios Exclusion         Ingrese el texto a buscar Ejem: "Devolución de Blenes". El resultado será todas aquellas coincidem<br>Por Denominación:       Servicios Exclusion         scargar Formulario A - Formulario para Inicio de Trámite (FIT)       Image: Secargar Cartilla       Descargar Cartilla         scargar Formulario A - Formulario para Inicio de Trámite (FIT)       Image: Secargar Cartilla       Descargar Cartilla         scargar Formulario A - Formulario para Inicio de Trámite (FIT)       Image: Secargar Cartilla       Descargar Cartilla         scargar Formulario A - TRAMITIKUNATA QALLARINAPAQ FORMATU       Inicia       Procedimiento       Inicia         Tipo       Denominación       Plazo para resolver<br>(en días hábiles)       Inicia       Procedimiento       Mesa de Partes         Sede Central o<br>Direcciones       Sede Central o<br>Direcciones       Sede Central o<br>Direcciones       Desconcentradas<br>de Cultura         Procedimiento       DETERMINACIÓN DE SECTORES DE<br>INTERVENCIÓN (EN MONUMENTOS E<br>INMUEBLES DE VALOR MONUMENTOS E       30 días (treinta días)       Mesa de Partes         Sede Central o<br>Direcciones       Sede Central o<br>Direcciones       Desconcentradas<br>d | Tipo       Descargar Tormulario A - Formulario para Inicio de Trámite (FIT)       Casargar Tormulario A - Formulario para Inicio de Trámite (FIT)       Descargar Cartilia Operativa (Comparison)       Descargar Tormulario A - Formulario para Inicio de Trámite (FIT)       Descargar Cartilia Operativa (Comparison)       Descargar Tormulario A - Formulario para Inicio de Trámite (FIT)       Descargar Cartilia Operativa (Comparison)       Descargar Tormulario A - Formulario para Inicio de Trámite (FIT)       Descargar Cartilia Operativa (Comparison)       Descargar Tormulario A - Formulario para Inicio de Trámite (FIT)       Descargar Cartilia Operativa (Comparison)       Descargar Tormulario A - Formulario para Inicio de Trámite (FIT)       Descargar Cartilia Operativa (Comparison)       Descargar Tormulario A - Formulario para Inicio de Trámite (FIT)       Descargar Cartilia Operativa (Comparison)       Descargar Tormulario A - Formulario para Inicio de Trámite (FIT)       Descargar Cartilia Operativa (Comparison)       Descargar Tormulario A - Formulario para Inicio de Trámite (FIT)       Descargar Tormulario A - Formulario Datar (Comparison)       Descargar Tormulario A - Formulario Datar (Comparison)       Descargar Tormulario A - Formulario Datar (Comparison)       Descargar Tormulario A - Formulario Datar (Comparison)       Descargar Tormulario A - Formulario Datar (Comparison)       Descargar Tormulario A - Formulario Datar (Comparison)       Descargar Tormulario A - Formulario Datar (Comparison)       Descargar Tormulario A - Formulario Datar (Comparison)       Descargar Tormulario A - Formulario Datar (Comparison)       Descargar Tormulario A - Formulario A - Formulario A - Formulario Datar (Comparison)       Descargar | PRU Inister     1. Escogemos el tipo:     Procedimientos Administrativos      to funco de Procedimientos Adm     Por Tipo:     Todos Procedimientos Administrativos      Servicios Exclusivos      Jorden Procedimiento A - formulario para Inicio de Triante (FIT)     Descargar Cartilla Operativa     Descargar Turk Conceptuation     Competente     Solucifrud A - TRAMITIKURATA GALLARINARAG FORMATU     Descargar Cartilla Operativa     Descorgar Turk Competente     Solucifrud De A - TRAMITIKURATA GALLARINARAGA FORMATU     Descargar Cartilla Operativa     Descorgar Turk Competente     Solucifrud De A - TRAMITIKURATA GALLARINARAG FORMATU     Descargar Cartilla Operativa     Descorgar Cartilla Operativa     Descorgar Turk Competente     Solucifrud De A - TRAMITIKURATA GALLARINARAGA FORMATU     Descargar Cartilla Operativa     Descorgentratis     Sed Central o     Información pública     Descorgar Responsable de bindar información pública     Descorgentratas     Descorgentratas     Descorgentratas     Descorgentratas     Descorgentratas     Descorgentratas     Descorgentratas     Descorgentratas     Descorgentratas     Descorgentratas     Director(a) de la Dirección de Patrimonio     Histórico Immueble     Descorgentratas     Descorgentratas     Descorgentratas     Descorgentratas     Descorgentratas     Director(a) de la Dirección de Patrimonio     Histórico Immueble     Director(a) de la Dirección de Patrimonio     Histórico Immueble     Director(a) de la Dirección de Patrimonio     Histórico Immueble     Director(a) de la Dirección de Patrimonio     Histórico Immueble     Director(a) de la Dirección de Patrimonio     Histórico Immueble     Director(a) de la Dirección de Patrimonio     Histórico Immueble     Director(a) de la Dirección de Patrimonio     Histórico Immueble     Director(a) de la Dirección de Patrimonio     Histórico Immueble     Director(a) de la Dirección de Patrimonio     Histórico Immueble     Director(a) de la Dirección de Patrimonio     Histórico Immueble     Dirección de Patrimonio     Histórico |

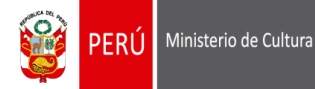

### 4.3. Consulta en Línea por Servicios Exclusivos:

El ciudadano (Administrado) podrá realizar la búsqueda por servicios exclusivos, para ello deberá realizar lo siguiente:

- 1. Escoger en la opción "Por Tipo": "Servicios Exclusivos".
- 2. Presionar el botón "Buscar".
- 3. El sistema listará todos los servicios exclusivos que actualmente brinda el Ministerio de Cultura.

| <b>S</b>   | to Único de Pro                      | condimientos Administrativos. TUDA                                                          | 1. 1                                     | Escogemos<br>Servicios E                                                         | s el tipo:<br>xclusivos.                                                                        |              | 2.Bot<br>Buscar |
|------------|--------------------------------------|---------------------------------------------------------------------------------------------|------------------------------------------|----------------------------------------------------------------------------------|-------------------------------------------------------------------------------------------------|--------------|-----------------|
|            | Por Tipo:                            | Codos Procedimien                                                                           | tos Administrativos @                    | Servicios Exclu                                                                  | isivos                                                                                          | Q,           | Buscar          |
|            | <i>Ingrese el tex</i><br>Por Denomin | to a buscar Ejem:"Devolución de Bienes". I<br>nación:                                       | El resultado será todas                  | aquellas coincidei                                                               | ncias con el texto ingresado.                                                                   | 4            | Limpiar         |
| Des<br>Des | cargar Formular<br>cargar Formular   | io A - Formulario para Inicio de Trámite (FIT<br>io A - TRAMITIKUNATA QALLARINAPAQ FO       | RMATU 🛴                                  | Descargar Cartill                                                                | a Operativa 🛴 🕹 Descargar T                                                                     | UPA COMPLE   | TO (*.pdf) 👢    |
|            |                                      | Text                                                                                        | o Único de Proced                        | imientos Admi                                                                    | nistrativos                                                                                     |              |                 |
| N°         | Tipo                                 | Denominación                                                                                | Plazo para resolver<br>(en días hábiles) | Inicia<br>Procedimiento                                                          | Autoridad<br>Competente                                                                         | Requisito(s) | Formulario      |
| 1          | Servicio                             | EVALUACIÓN CULTURAL DEL<br>TERRITORIO                                                       | 30 días (treinta días)                   | Mesa de Partes<br>Sede Central o<br>Direcciones<br>Desconcentradas<br>de Cultura | Director(a) de la Dirección de Paisaje Cultural                                                 |              |                 |
| 2          | Servicio                             | GENERACIÓN DE CARTOGRAFÍA<br>TEMÁTICA ASOCIADA AL ANÁLISIS Y<br>VALORIZACIÓN DEL TERRITORIO | 30 días (treinta días)                   | Mesa de Partes<br>Sede Central o<br>Direcciones<br>Desconcentradas<br>de Cultura | Director(a) de la Dirección de Paisaje Cultural                                                 |              |                 |
| 3          | Servicio                             | EXPEDICIÓN DE CERTIFICADO DE<br>CONDICIÓN CULTURAL                                          | 30 días (treinta días)                   | Mesa de Partes<br>Sede Central o<br>Direcciones<br>Desconcentradas<br>de Cultura | Director(a) de la Dirección de Patrimonio<br>Histórico Inmueble                                 |              |                 |
| 4          | Servicio                             | E ANTECEDENTES<br>ARQUEOLÓGICOS                                                             | 30 días (treinta días)                   | Mesa de Partes<br>Sede Central                                                   | Director(a) de la Dirección de Catastro y<br>Saneamiento Físico Legal                           | <b>E</b>     |                 |
| 5          | 3. List                              | tado de Servicios Exclusi                                                                   | vos .                                    | de Partes<br>Central o<br>ecciones<br>ncentradas                                 | Director(a) de la Dirección de Gestión, Registro y<br>Catalogación de Bienes Culturales Muebles |              |                 |

PERÚ Ministerio de Cultura

Sede Central: Av. Javier Prado Este 2465 San Borja, Lima 41 Perú. Central Telefónica: 511 618 9393

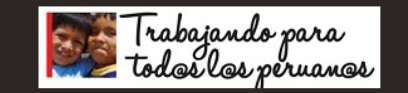

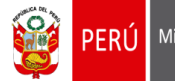

### 4.4. Búsqueda TUPA ingresando la descripción de la Denominación:

El ciudadano podrá realizar la búsqueda del procedimiento administrativo o servicio exclusivo que requiera ingresando la descripción o parte de ella, para ello deberá realizar lo siguiente:

- 1. Ingresar la descripción o parte de la descripción del procedimiento administrativo o servicio exclusivo en el campo "**Por Denominación**" y presionar el botón "Buscar":
- 2. El sistema buscará el procedimiento o servicio ingresado y mostrará el resultado de la búsqueda en la Bandeja de TUPA:

| Texto   | PERÚ Minist                      | terio de Cult<br>edimientos A | tura<br>Administrativos -TUPA                     |                                          |                                                                                  |                                                                                                   | 4. Des<br>con el<br>compl           | cargar<br>listado<br>eto de | PDF        |
|---------|----------------------------------|-------------------------------|---------------------------------------------------|------------------------------------------|----------------------------------------------------------------------------------|---------------------------------------------------------------------------------------------------|-------------------------------------|-----------------------------|------------|
|         | Por Tipo:                        |                               | Todos Procedimiento                               | os Administrativos                       | Servicios Exclus                                                                 | sivos                                                                                             |                                     |                             | Buscar     |
|         | Ingrese el texto<br>Por Denomina | o a buscar Eje<br>Ición:      | m:"Devolución de Bienes". El<br>PMA               | resultado será todas                     | aquellas coinciden                                                               | cias con el texto ingresado.                                                                      |                                     |                             | Limpiar    |
|         | 1. R<br>B                        | esultad                       | o de<br>a                                         | MATU д 2.<br>Único de Procedi            | Descargar                                                                        | Formulario                                                                                        | Descargar TU                        | IPA COMPLE                  | TO (*.pdf) |
| N°      | Тіро                             |                               | ominación                                         | Plazo para resolver<br>(en días hábiles) | Inicia<br>Procedimiento                                                          | Autorida<br>Competente                                                                            | $\searrow$                          | Requisito(s)                | Formulari  |
| 8       | Procedimiento                    | AUTORIZAC<br>DE MONITOR       | CIÓN PARA REALIZAR PLAN<br>REO ARQUEOLÓGICO (PMA) | 10 días (diez días)                      | Mesa de Partes<br>Sede Central o<br>Direcciones<br>Desconcentradas<br>de Cultura | Director(a) de la Dirección de Cer<br>(Sede Central)o Director(a) de la<br>Desconcentrada de Cult | rtificaciones<br>a Dirección<br>ura | Ē                           | •          |
| Cantida | nd:1                             |                               | Página « Anterio                                  | rSiguiente »»                            | 3. Visu                                                                          | alizar Requisitos de                                                                              | ><br>Proced                         | imiento                     | s          |

### 4.5. Información de Requisitos

Si el ciudadano o la ciudadana desea saber qué requisitos se debe de cumplir para solicitar un

procedimiento o servicio exclusivo, presionará el botón 😇 del procedimiento administrativo o servicio exclusivo que requiera y el sistema le mostrará la siguiente pantalla:

|                                                                                    |                                                                                                    | Texto                                                                                                    | Único de Procedi                                                                                                    | imientos Admir                                                                                                | nistrativos                                                                                                    |                                                  |           |
|------------------------------------------------------------------------------------|----------------------------------------------------------------------------------------------------|----------------------------------------------------------------------------------------------------|----------------------------------------------------------------------------------------------------|----------------------------------------------------------------------------------------------------|----------------------------------------------------------------------------------------------------|--------------------------------------------------|-----------|
| N°                                                                                 | Тіро                                                                                                    | Denominación                                                                                                    | Plazo para resolver<br>(en días hábiles)                                                                                                    | Inicia<br>Procedimiento                                                                                       | Autoridad<br>Competente                                                                                                    | Requisito(s)                                     | Formulari |
| 8                                                                                  | Procedimiento                                                                                                    | AUTORIZACIÓN PARA REALIZAR PLAN<br>DE MONITOREO ARQUEOLÓGICO (PMA)                                                                                                    | 10 días (diez días)                                                                                                    | Mesa de Partes<br>Sede Central o<br>Direcciones<br>Desconcentradas<br>de Cultura                              | Director(a) de la Dirección de Certificaciones<br>(Sede Central)o Director(a) de la Dirección<br>Desconcentrada de Cultura                                                                                            | æ                                                | Ð         |
| Cantid                                                                             | ad:1                                                                                                    | Página « Anterio                                                                                                    | rSiguiente »»                                                                                                    |                                                                                                    |                                                                                                    |                                                  |           |
| REQI                                                                               | JISITOS:                                                                                                    |                                                                                                    |                                                                                                    |                                                                                                    |                                                                                                    |                                                  |           |
| 1. Solic                                                                           | JISITOS:<br>itud presentada v                                                                                                    | ría el Formulario FP02DGPA o documento                                                                                                    | que contenga la misn                                                                                                    | na información y A                                                                                            | nexos 1,2,3,4, 5 y 6.                                                                                                    |                                                  | 1         |
| 1. Solic<br>PMA S                                                                  | JISITOS:<br>itud presentada v<br>IN INFRAESTRU                                                                                                    | ría el Formulario FP02DGPA o documento<br>JCTURA PREEXISTENTE<br>trámite> 5/.926.80                                                                                                    | que contenga la misn                                                                                                    | na información y A                                                                                            | nexos 1,2,3,4, 5 y 6.                                                                                                    | UPA                                              |           |
| 1. Solid<br>PMA S<br>2. Page<br>3. Ingre                                           | JISITOS:<br>itud presentada v<br>SIN INFRAESTRU<br>> por derecho de<br>isar al Formulario                                                                                  | ría el Formulario FP02DGPA o documento<br>JCTURA PREEXISTENTE<br>trámite> S/.926.80<br>Informatizado, los archivos digitales siguie                                                                                                    | que contenga la misn<br>ntes:                                                                                                    | na información y A                                                                                            | nexos 1,2,3,4, 5 y 0.<br>Requisitos del T<br>seleccionado                                                                                                    | UPA<br>o                                         |           |
| PMA S<br>2. Page<br>3. Ingre<br>a) Map                                             | JISITOS:<br>itud presentada v<br>SIN INFRAESTRU<br>o por derecho de l<br>isar al Formulario<br>isas y planos en lo                                                         | ría el Formulario FP02DGPA o documento<br>JCTURA PREEXISTENTE<br>trámite> S/.928.80<br>Informatizado, los archivos digitales siguie<br>s formatos aprobados por el Ministerio de O                                                                                                    | que contenga la misn<br>ntes:<br>Cultura. Deberá incluir                                                                                                    | na información y A                                                                                            | nexos 1,2,3,4, 5 y 6.<br>Requisitos del T<br>seleccionado<br>obras programadas, así como er piano de un                                                                                                    | UPA<br>0<br>Dicacion y perir                     | métrico   |
| PMA S<br>2. Page<br>3. Ingre<br>a) Map<br>del áre                                  | SIN INFRAESTRU<br>opor derecho de<br>esar al Formulario<br>a materia del mor                                                                                               | ría el Formulario FP02DGPA o documento<br>JCTURA PREEXISTENTE<br>trámite> S/.920.80<br>I Informatizado, los archivos digitales siguie<br>s formatos aprobados por el Ministerio de C<br>iltoreo arqueológico, debidamente suscritos                                                                                                    | que contenga la misn<br>intes:<br>Cultura. Deberá incluir<br>9 por un ingeniero o ar                                                                                 | na información y A                                                                                            | nexos 1,2,3,4, 5 y 6.<br>Requisitos del T<br>seleccionado<br>obras programadas, así como el prano de de<br>o el número de colegiatura.                                                                                | UPA<br>D<br>Dicación y perio                     | métrico   |
| 1. Solik<br>PMA S<br>2. Page<br>3. Ingre<br>a) Mag<br>del áre<br>b) Doo            | JISITOS:<br>situd presentada v<br>SIN INFRAESTRU<br>por derecho de i<br>sar al Formulario<br>as y planos en lo<br>a materia del mor<br>umentación gráfi                    | ría el Formulario FP02DGPA o documento<br>JCTURA PREEXISTENTE<br>trámite> S/.920.80<br>I Informatizado, los archivos digitales siguie<br>is formatos aprobados por el Ministerio de Q<br>titoreo arqueológico, debidamente suscritos<br>za (planos, mapas, fotografías, imágenes sa                                                                                                    | que contenga la misn<br>intes:<br>Cultura. Deberá incluir<br>s por un ingeniero o ar<br>atelitales u otros), en d                                                    | na información y A<br>rse el plano de las<br>rquitecto, indicand<br>el caso de infraest                       | obras programadas, asr como el piano de un<br>o el número de colegiatura.                                                                                                    | UPA<br>D<br>Dicación y perir                     | nétrico   |
| 1. Solik<br>PMA S<br>2. Page<br>3. Ingre<br>a) Map<br>del áre<br>b) Doc<br>c) Carl | JISITOS:<br>stud presentada v<br>SIN INFRAESTRU<br>por derecho de i<br>sar al Formulario<br>vas y planos en lo<br>umentación gráfic<br>as de compromis<br>orce en agruento | ría el Formulario FP02DGPA o documento<br>JCTURA PREEXISTENTE<br>trámite> S/.926.80<br>) Informatizado, los archivos digitales siguie<br>is formatos aprobados por el Ministerio de O<br>itoreo arqueciógico, debidamente suscritos<br>ca (planos, mapas, fotografías, imágenes si<br>o de no afectación al Patrimonio Cultural de<br>jo de aera el acoro y a devicitante tu os políci | que contenga la misn<br>intes:<br>Cultura. Deberá incluir<br>s por un ingeniero o ar<br>atelitales u otros), en e<br>e la Nación, responsal<br>Vinates deberáo preco | na información y A<br>rse el plano de las<br>rquitecto, indicand<br>el caso de infraest<br>bilizándose de los | nexos 1,2,3,4, 5 y 6.<br>Requisitos del T<br>seleccionado<br>o el número de colegiatura.<br>ructura preexistente.<br>eventuales daños y perjuicios, suscritas por e<br>o la Sede Control del Ministerio de Cultura oc | UPA<br>D<br>Dicación y perir<br>el director, las | nétrico   |

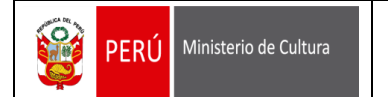

## 4.6. Descargar Formulario TUPA

Si el ciudadano o la ciudadana desea visualizar o descargar el formato o formulario de solicitud TUPA,

| deberá presionar el icono de Formulario ( 📝 | ). El sistema cargará el Formulario seleccionado. |
|---------------------------------------------|---------------------------------------------------|
|---------------------------------------------|---------------------------------------------------|

|                                         | PERÚ                                                       | Ministerio o                                                  | de Cultura                                                                                                    |                                                        |                                                                                                    |                                                                |                                                                                                    |                                                                                                    |
|-----------------------------------------|------------------------------------------------------------|---------------------------------------------------------------|----------------------------------------------------------------------------------------------------|--------------------------------------------------------|----------------------------------------------------------------------------------------------------|----------------------------------------------------------------|----------------------------------------------------------------------------------------------------|----------------------------------------------------------------------------------------------------|
|                                         |                                                            |                                                               | SOLICITUD                                                                                                    | DE A                                                   | CCESO A LA                                                                                                 |                                                                | USO MESA D                                                                                              | E PARTES                                                                                                    |
| FORM                                    |                                                            | INFOR                                                         | MACIÓN PI                                                                                                    | ÚBLIC/                                                 | A QUE PROD                                                                                                 | UZCA                                                           |                                                                                                    |                                                                                                    |
| FFUI                                    | CACGD                                                      | O PO                                                          | SEA EL MI                                                                                                    | NISTE                                                  | RIO DE CULT                                                                                                | URA                                                            |                                                                                                    |                                                                                                    |
| FUNCION                                 | ARIO RESPONS                                               |                                                               |                                                                                                    |                                                        |                                                                                                    | GESTIÓN                                                        |                                                                                                    |                                                                                                    |
| ÓRGANO                                  | Y/O UNIDAD OR                                              | GÁNICA QUE PO                                                 | SEE LA INFORMACIÓN:                                                                                                  | ATENCIU                                                | N AL CIUDADANO T                                                                                           | GESTION                                                        | DOCOMENTARIA                                                                                            |                                                                                                    |
|                                         |                                                            |                                                               |                                                                                                    |                                                        |                                                                                                    |                                                                |                                                                                                    |                                                                                                    |
|                                         | IS DEL SOLICI                                              |                                                               | PERSONA N                                                                                                    | ATURAL                                                 | PERSONA                                                                                                    | JURÍDICA                                                       | ]                                                                                                    |                                                                                                    |
|                                         |                                                            |                                                               |                                                                                                    | APELLIDOS                                              | Y NOMBRES O RAZÓN SOCIAL                                                                                   |                                                                |                                                                                                    |                                                                                                    |
| $\vdash$                                |                                                            |                                                               | DOVICILIO LEGAL                                                                                                    | (AV./CALLE/                                            | JIRÓN / PSJE. / Nº / DPTO. /                                                                               | MZ. / LOTE / L                                                 | JRB.)                                                                                                   |                                                                                                    |
| $\geq$                                  |                                                            | DISTRITO                                                      |                                                                                                    |                                                        | PROVINCIA                                                                                                  |                                                                | DEPARTAM                                                                                                | ENTO                                                                                                    |
|                                         | D.N.I.                                                     |                                                               |                                                                                                    | CE O                                                   | CI 0                                                                                                    |                                                                | N <sup>e</sup> de RUC                                                                                   |                                                                                                    |
| SRSO                                    |                                                            |                                                               |                                                                                                    |                                                        |                                                                                                    |                                                                |                                                                                                    |                                                                                                    |
|                                         | TEL                                                        | EFONO / FAX                                                   |                                                                                                    |                                                        | CELULAR                                                                                                    |                                                                | CORREO ELECTRO                                                                                          | NCO (E-MAIL)                                                                                                    |
|                                         |                                                            |                                                               | RE                                                                                                    | PRESENTANTI                                            | E LEGAL (APELLIDOS Y NOMB                                                                                  | RES)                                                           |                                                                                                    |                                                                                                    |
|                                         | DOMICIE                                                    | OREPRESENTA                                                   | TE LEGAL (AV. / CALLE /                                                                                              | JIRON / PSJE                                           | / Nº / DPTO/ MZA / LOTE /                                                                                  | URB)                                                           | DNL                                                                                                    |                                                                                                    |
| IRUC                                    |                                                            |                                                               |                                                                                                    |                                                        |                                                                                                    |                                                                |                                                                                                    |                                                                                                    |
|                                         | ORMACIÓN S                                                 | OLICITADA (Exp                                                | presión concreta y pre                                                                                               | cisa del pedi                                          | ido de información)                                                                                        |                                                                |                                                                                                    |                                                                                                    |
| <u>س</u> اق                             |                                                            |                                                               |                                                                                                    |                                                        | DESCRIPCION                                                                                                |                                                                |                                                                                                    |                                                                                                    |
| 2                                       |                                                            |                                                               |                                                                                                    |                                                        |                                                                                                    |                                                                |                                                                                                    |                                                                                                    |
| III                                     |                                                            |                                                               |                                                                                                    |                                                        |                                                                                                    |                                                                |                                                                                                    |                                                                                                    |
| 8 ·····                                 |                                                            |                                                               |                                                                                                    |                                                        |                                                                                                    |                                                                |                                                                                                    |                                                                                                    |
|                                         | RMA DE ENTR                                                | EGA DE LA INF                                                 | ORMACIÓN (Marcar c                                                                                                   | on un aspa ("                                          | "X") • VER TARIFAS POR R                                                                                   | EPRODUCCIÓN                                                    | N AL REVERSO                                                                                            |                                                                                                    |
| Copia                                   | a Certificada                                              |                                                               | Correo Electrónico                                                                                                   |                                                        | Formato – A0                                                                                               |                                                                | NO DE PAPEL<br>Formato – A3                                                                             |                                                                                                    |
| E Copia<br>Esca                         | neo                                                        |                                                               | 5005 :                                                                                                    |                                                        | Formato – A1<br>Formato – A2                                                                               |                                                                | Formato – A4                                                                                            |                                                                                                    |
| IV. DE                                  | CLARACIÓN J                                                | URADA                                                         |                                                                                                    |                                                        |                                                                                                    |                                                                | •                                                                                                    |                                                                                                    |
| ſ                                       | A                                                          | JTORIZO LA RE                                                 | PRODUCCIÓN DE LA                                                                                                    | INFORMACI                                              | ÓN SI ESTA RESULTA SE                                                                                      | R MAYOR A 10                                                   | FOLIOS: NO                                                                                              |                                                                                                    |
|                                         |                                                            |                                                               |                                                                                                    |                                                        |                                                                                                    |                                                                | NO                                                                                                    |                                                                                                    |
|                                         |                                                            | DECLA                                                         | RO BAJO JUR                                                                                                    | AMENTO                                                 | QUE LOS DATOS                                                                                              | SEÑALAD                                                        | DOS EXPRESAN                                                                                            |                                                                                                    |
|                                         |                                                            |                                                               |                                                                                                    |                                                        | LA VERDAD                                                                                                  |                                                                |                                                                                                    |                                                                                                    |
|                                         |                                                            |                                                               |                                                                                                    |                                                        |                                                                                                    |                                                                |                                                                                                    |                                                                                                    |
|                                         |                                                            |                                                               |                                                                                                    |                                                        |                                                                                                    |                                                                |                                                                                                    | _                                                                                                    |
|                                         |                                                            | APELL                                                         | IDOS Y NOMBRES                                                                                                    | dunda di t                                             | FIRMA DEL SOL                                                                                              | ICITANTE / RE                                                  | PRESENTANTE LEGAL                                                                                       |                                                                                                    |
| correo e                                | no, autorizo<br>electrónico (                              | que todo act<br>E-mail) consi                                 | gnado en el presen                                                                                                   | te formular                                            | rio. (Ley N° 27444, num                                                                                    | eral 20.4 del                                                  | articulo 20°) SI                                                                                        |                                                                                                    |
| Ley N* 274                              | 144 (numeral 32.                                           | 3 del articulo 32°)                                           | ACLARACIO                                                                                                    | N SOBRE FAL                                            | CONDAD DE LA INFORMACI                                                                                     | ON DECLARAD                                                    | NA                                                                                                    |                                                                                                    |
| todos sus<br>información<br>fecha de po | efectos, procedie<br>n o documento; in<br>ago; y además, s | ndo a comunicar e<br>nponga a quien ha<br>i la conducta se au | a cocharación, anormación<br>l hecho a la autoridad jerá<br>ya empleado esa declaració<br>decúa a los supuestos prev | rquicamente su<br>on, información<br>vistos en el Titu | iperior, si lo hubiere, para que s<br>o documento una multa en favor<br>ilo XIX Delitos Contra la Fe Públi | e declare la nulid<br>de la entidad entr<br>lica del Código Pe | ad del acto administrativo suste<br>re dos y cinco Unidades Impositi<br>enal, ésta deberá ser comunicad | a congenera respectiva para<br>ntado en dicha dedaración,<br>vas Tributarias vigentes a la<br>da al Ministerio Público para |
| EL MINIS                                | ITERIO DE CULI                                             | TURA EMITIRÁ UN<br>UNA PRÓR                                   | PRONUNCIAMIENTO SO<br>ROGA DE PLAZO, EN CU                                                                           | BRE LA VIABI                                           | LIDAD DE LA SOLICITUD EN U<br>MISMO SE EXTENDERÁ HAST                                                      | IN PLAZO MÁXIN<br>A POR CINCO (0                               | NO DE SIETE (07) DÍAS HÁBILI<br>15) DIAS ADICIONALES                                                    | ES,SALVO SE SOLICITE                                                                                                    |
| Para reco                               | iger la informac                                           | ión el titular, si                                            | es persona natural, deb                                                                                              | erá identificar                                        | se con su documento de ide                                                                                 | ntidad o, si es                                                | persona jurídica, con el docu                                                                           | amento de identidad del                                                                                                    |
| Al efectua<br>contar en                 | dicho momento                                              | de información, o                                             | esta no implica la obliga                                                                                            | ción de la Adm                                         | ninistración Pública de crear o                                                                            | producir inform                                                | nación con la que no cuente o                                                                           | o no tenga obligación de                                                                                                    |
|                                         |                                                            |                                                               | SIRVASE                                                                                                    | COMPL                                                  | ETAR CON LETRA                                                                                             | LEGIBLE                                                        | de Atención al Ciudadana                                                                                | v Cestión Documentaria                                                                                                    |
|                                         |                                                            |                                                               |                                                                                                    |                                                        |                                                                                                    | Circline                                                       | as suchation or onuduality                                                                              | y sealion boounientaria                                                                                                    |

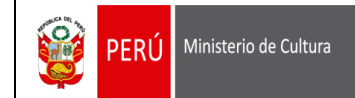

## 4.7. Descargar TUPA Completo

| PERÚ Ministerio                                                                                         | de Cultura                                                                                               | ~ ~ ~        |
|----------------------------------------------------------------------------------------------------|----------------------------------------------------------------------------------------------------|--------------|
| Texto Único de Procedim                                                                                 | ientos Administrativos -TUPA                                                                             |              |
| Por Tipo:                                                                                               | Todos Procedimientos Administrativos Servicios Exclusivos                                                | ar           |
| Ingrese el texto a bus<br>Por Denominación:<br>Descargar Formulario A - F<br>Descargar Formulario A - F | scar Ejem."Devolución de Bienes". El resultado será todas aquellas coincidencias con el texto ingresado. | ar<br>pdf) 🛴 |

Al Seleccionar "**Descargar TUPA COMPLETO (\*.pdf)**" el sistema exportará el Listado de TUPA's que brinda actualmente el Ministerio de Cultura en archivo PDF, tal como muestra la siguiente pantalla:

| TUPA      | COM      | PLETO.pdf - Adobe Reader<br>ón Ver Ventana Avuda                                                                                                    |                                                                                                    |                            |                                                      |                                              |                |               |         |                              |                                                                               |                                                                                                    | -                      |                                             | ×     |
|-----------|----------|----------------------------------------------------------------------------------------------------|----------------------------------------------------------------------------------------------------|----------------------------|------------------------------------------------------|----------------------------------------------|----------------|---------------|---------|------------------------------|-------------------------------------------------------------------------------|----------------------------------------------------------------------------------------------------|------------------------|---------------------------------------------|-------|
|           | 1 6      |                                                                                                    | ] / 27   😑 🕂 72.8% 🕶   🚔 🔛   🥊                                                                                                    | ) 🦻                        |                                                      |                                              |                |               |         |                              | (                                                                             | Comen                                                                                                    | tario                  | Comp                                        | artir |
| <b>()</b> | Į        | PERJ Ministerio de Cultura                                                                                                    | TEXTO UNICO DE PROC<br>MIN                                                                                                    | edimien<br>Isterio         | TOS<br>DE C                                          | ADMI<br>CULTU                                | NIST.<br>IRA   | RATI          | vos     | - ти                         | PA                                                                            |                                                                                                    |                        |                                             | Î     |
|           |          |                                                                                                    | REGUISITOS                                                                                                    |                            | TRAN                                                 | RCHODE<br>TACIÓN (1)                         |                | CALFEACE      | ×       | PLACE PARA                   | NCO                                                                           | AUTORIDAD                                                                                                    | NATA<br>MARCA US NO    | ICINA DE                                    |       |
|           | 0608     | DEL PROCEDIMENTO Y MARE LEGAL                                                                                                    | Nimen y Denomination                                                                                                    | Activity of a              | un)                                                  | (m 84)                                       | AUTOMA<br>TICA | POSITIVO      | NB0ATNO | (and the<br>hitting)         | PROCEDIMENTO                                                                  | PARA RESOLVER                                                                                                    | RECONDERACIÓN          | APELACON                                    |       |
| 1         | ÓRG      | ANO: SECRETARIA GENERAL                                                                                                    |                                                                                                    |                            |                                                      |                                              |                | _             |         | -                            |                                                                               |                                                                                                    |                        |                                             |       |
|           | Unic     | ad Orgánica: Oficina de Atención al Cluda                                                                                                    | adano y Gestión Documentaria                                                                                                    |                            |                                                      |                                              |                |               |         |                              |                                                                               |                                                                                                    |                        |                                             |       |
|           |          | SOLIOTUD DE ACCESO A LA INFORMACIÓN PÓBLICA<br>QUE PRODUECA O POSILA EL MINISTERIO DE OULTURA                                                                                                    | Invasion in a support and metallicitud     Provide in an and metallicitud     Provide in an an annotation in large de aproteine de prosedunde de la información solidades y electedade la     Providence ano DO     Provide en ano DO     Provide en ano DO     Pro | PPOTOACIAD                 | 0.05<br>0.03<br>0.07<br>0.19<br>0.10<br>0.09<br>0.09 | 2.10<br>1.20<br>2.60<br>7.50<br>4.00<br>3.50 |                |               |         |                              |                                                                               | (Responsable de<br>béndar información<br>piblica)                                                                                    |                        | Secretario(e)<br>General                    |       |
|           | ,        | <ol> <li>M. YO 10:001 -PCM, Disponse que las estidades de Sector<br/>Público Incorponen una TUFAra pomoténiero para basilhar a las<br/>personas el aconas a la información que posean o produzian, Art. 3.<br/>de 2705/2005</li> <li>D.S. Nº 043-2003-PCM, Teato Unico Ordenado de la Lay Nº 27806<br/>Las Nº 043-2003-PCM, Teato Unico Ordenado de la Lay Nº 27806-<br/>Lay de Transquancia y Acones a la Información Pública, Art. 20, de<br/>20640000.</li> </ol> | <ul> <li>Protocopia elegisi Al los per vestas</li> <li>Protocopia elegisi a cotor Al per vestas</li> <li>Protocopia elegisi Al los per vestas</li> </ul>                                                                                                    |                            | 0.00<br>0.02<br>0.01                                 | 0.10<br>0.80<br>0.50                         |                |               | ×       | 7 dan<br>(sinte dias)<br>(*) | de Partes<br>Sede Central<br>O<br>Direcciones<br>Desconcentradas<br>de Cuñara | antega<br>de la Oficina de<br>Atención al<br>Ciudadano y<br>Gestión<br>Documentaria<br>o<br>Directorija) de la<br>Directorija) de la | No contempla           |                                             |       |
|           |          | D.S. Nº 072-2003-PCM, Reglamento de la Ley de Transparencia y<br>Acceso a la Información Pública, modificado por D.S. Nº070-2013-<br>PCM, Art. 10, 11, 12, 13, 15, del 07/08/2003.                                                                                                    | * Fotocopia simple terrario oficio b/n por unided                                                                                                    |                            | 0.00                                                 | 0.10                                         |                |               |         |                              |                                                                               | Desconcentrada<br>de Cultura                                                                                                    |                        | Placo para presentar<br>el recurso: 15 clas |       |
|           |          |                                                                                                    | <ul> <li>Tandado (n. kanana kakathifa)</li> <li>Exama A Tandada an CD (pathal)</li> <li>Exama A Anatolian an CD (pathal)</li> <li>Exama A Anatolian an CD</li> <li>Exama A Anatolian an CD</li> </ul>                                                                                                    |                            | GR<br>0.38<br>0.33<br>0.34<br>0.34                   | 4TUITO<br>14.70<br>12.70<br>8.20<br>3.25     |                |               |         |                              |                                                                               |                                                                                                    |                        | Plazo para maohar al<br>mkumu: 10 dias      |       |
|           |          |                                                                                                    | " Econom Ad - Rentello en CC<br>Nota:<br>- De reguetras copias conficulars, se aplicación las tertina serviciales en el Tantierio vigoria do Envicios No Presidos en<br>Ecolateida de Universo de Juniza.                                                                                                    | in al internet in order d  | 0.03                                                 | 1.20                                         |                |               |         |                              |                                                                               |                                                                                                    | afining 18 x 17 day    |                                             |       |
|           | C) Ealer | peco poma promagene en norme existipidada pol úlicia (200) disa habite<br>lado Nº PROCINCIGO es proportionado en la vertanilla de Trionte Doc                                                                                                    | n antenan en mer provinsen av ge nage menammen etter mell kildningsbir kildela, in nin son, aldes convinsen prend<br>mellek de Welderi i rinsaltasi mit i påple mell verkastera gräpe                                                                                                    | to at more splits artist d |                                                      | nen des fallmer i                            | nazo. 14 080   | egara el acce |         | actors eri kös Ga            | ace exceptionales                                                             | angresodda ei Kal                                                                                                    | чтожке то' у 17° деі т | 007 on 16 Uny H <sup>e</sup> 27806.         | v     |

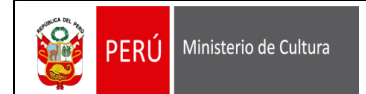

4.8. Descargar Formulario A – Formulario para inicio de Trámite (FIT):

| PERÚ Ministerio d                                            | e Cultura                                                                 |                |
|--------------------------------------------------------------|---------------------------------------------------------------------------|----------------|
| 🖿 Texto Único de Procedimie                                  | ntos Administrativos -TUPA                                                |                |
| Por Tipo:                                                    | Todos Procedimientos Administrativos Servicios Exclusivos                 | Q Buscar       |
| Ingrese el texto a buso                                      | ar Ejem:"Devolución de Bienes". El resultado será todas aquellas coincide | Limpiar        |
| Por Denominación:                                            | Descargar Formulario A –<br>Formulario para Inicio de                     |                |
| Descargar Formulario A - For<br>Descargar Formulario A - TRA | mulario para Inicio de Trámite (FIT)                                      | _ETO (*.pdf) 🚺 |

Al Seleccionar **"Descargar Formulario A – Formulario para inicio de trámite (FIT)"** el sistema exportará el Formulario A en idioma castellano y en archivo PDF, tal como muestra la siguiente pantalla:

| FORMULARIO                            | FORMA                                                                                  |                                                                                                    |                                                                                     | RÁMITE (                                              | E.L.T.)           |
|---------------------------------------|----------------------------------------------------------------------------------------|----------------------------------------------------------------------------------------------------|-------------------------------------------------------------------------------------|-------------------------------------------------------|-------------------|
|                                       |                                                                                        |                                                                                                    |                                                                                     |                                                       | ,                 |
| ASUNTO SOLICITAD                      | 0                                                                                      |                                                                                                    |                                                                                     |                                                       | ]                 |
| DEPENDENCIA A LA                      | CUAL SE DIRIGE LA SOLICITU                                                             | D                                                                                                    |                                                                                     |                                                       |                   |
| L DATOS DEL SOLICI                    | TANTE                                                                                  |                                                                                                    |                                                                                     |                                                       |                   |
|                                       | PER                                                                                    | SONA NATURAL                                                                                                    | PERSONA JURÍDICA                                                                    | ]                                                     |                   |
| <u> </u>                              | DOMICILIO                                                                              | LEGAL (AV. / CALLE / JIRÓN / PBJE. / Nº /                                                                                 | 3PTO. 7 M2. 7 LOTE 7 U                                                              | RB. )                                                 | $\longrightarrow$ |
| <u> </u>                              | DISTRITO                                                                               | PROVINCIA                                                                                                    |                                                                                     | DEPARTA                                               | MENTO             |
|                                       |                                                                                        | CE.O CLO                                                                                                    |                                                                                     | Nº de RUC                                             |                   |
|                                       | EFONO / FAX                                                                            | CELULAR                                                                                                    |                                                                                     | CORREQ ELECTRO                                        |                   |
| <u> </u>                              |                                                                                        | REPRESENTANTE LEGAL (APELLIDOS                                                                                            | (NOMBRES)                                                                           |                                                       | $\longrightarrow$ |
| Domen                                 | O REPRESENTANTE LEGAL (AV. / C                                                         | ALLE FURON / PSJET Nº 7 OPTOT MZA 7                                                                                       | LOTE / URB )                                                                        | DAL                                                   |                   |
| II. DESCRIPCIÓN DE                    | LO SOLICITADO                                                                          |                                                                                                    |                                                                                     |                                                       |                   |
| · · · · · · · · · · · · · · · · · · · |                                                                                        | DESCRIPCIÓN                                                                                                    |                                                                                     |                                                       | ]                 |
|                                       |                                                                                        |                                                                                                    |                                                                                     |                                                       |                   |
|                                       |                                                                                        |                                                                                                    |                                                                                     |                                                       |                   |
|                                       |                                                                                        |                                                                                                    |                                                                                     |                                                       |                   |
|                                       | N QUE ADJUNTA:                                                                         |                                                                                                    |                                                                                     |                                                       |                   |
|                                       |                                                                                        | [                                                                                                    |                                                                                     |                                                       |                   |
|                                       |                                                                                        |                                                                                                    |                                                                                     |                                                       |                   |
| □                                     |                                                                                        |                                                                                                    |                                                                                     |                                                       |                   |
|                                       |                                                                                        | □                                                                                                    |                                                                                     |                                                       |                   |
| -                                     |                                                                                        |                                                                                                    |                                                                                     | VDRESANIA                                             |                   |
| N. DECLARACION                        | CLARO BAJO JURA                                                                        | VERDAD                                                                                                    | SENALADUS E                                                                         | AFRESAN LA                                            |                   |
| DI                                    |                                                                                        |                                                                                                    |                                                                                     |                                                       |                   |
|                                       | APELLIDOS Y NOMBR                                                                      | RES FIRMA D                                                                                                    | L SOLICITANTE / RE                                                                  | PRESENTANTE LEGAL                                     | ]                 |
| Asimismo, autorizo                    | APELLIDOS Y NOMBR<br>que todo acto administrati<br>E-mail) consignado en el p<br>ACLAR | RES FIRMA DI<br>vo derivado del presente procedi<br>resente formulario. (Ley N° 27444<br>ración sobre Falsebad pe La INFO | EL SOLICITANTE / RE<br>miento, se me noti<br>, numeral 20.4 del<br>RRACIÓN DECLARAD | PRESENTANTE LEGAL<br>fique en el s<br>articulo 20°) S |                   |

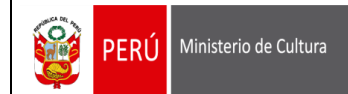

4.9. Descargar Formulario A – TRAMITIKUNATA QALLARINAPAQ FORMATU:

| PERÚ Ministerio           | e Cultura                                                                  |           |
|---------------------------|----------------------------------------------------------------------------|-----------|
| exto Único de Procedimi   | ntos Administrativos -TUPA                                                 |           |
| Por Tipo:                 | Todos     Procedimientos Administrativos     Servicios Exclusivos          | Q Busca   |
| Ingrese el texto a bus    | car Ejem:"Devolución de Bienes". El resultado será todas aquellas coincide |           |
| Por Denominación:         | Descargar Formulario A –<br>TRAMITIKUNATA                                  |           |
| scargar Formulario A - Fo | mulario para Inicio de Trámite (FIT)                                       | LETO (*.p |

Al Seleccionar **"Descargar Formulario A – TRAMITIKUNATA QALLARINAPAQ FORMATU"** el sistema exportará el Formulario A en idioma quechua y en archivo PDF, tal como muestra la siguiente pantalla:

| FORMULARIO<br>NISQANKU /<br>FORMULARIO<br>A                                                                    |                                  | TRAMITIKUNATA QALLARINA<br>FORMATO PARA INICIO DE TI<br>(USO PARA PROCEDIMIENTO                                                                                                    | PAQ FORMATU<br>RÁMITE (F.I.T)<br><sup>S TUPA)</sup> |
|----------------------------------------------------------------------------------------------------|----------------------------------|----------------------------------------------------------------------------------------------------|-----------------------------------------------------|
| MAÑAKUY / ASUNTO                                                                                               |                                  |                                                                                                    |                                                     |
|                                                                                                    |                                  |                                                                                                    |                                                     |
| IMA UFICINAMANMI F                                                                                             | INQA / DEPENDENCIA A L/          | A CUAL SE DIRIGE:                                                                                                    |                                                     |
| I. MAÑAKUQPA SUTI                                                                                              | KUNA IMA / DATOS DEL S           | OLICITANTE                                                                                                    |                                                     |
|                                                                                                    | RUNA KAQ / PERSONA NATURAL       | REGISTRASCA CURUNAKUY KAC / PE                                                                                                    |                                                     |
| APILLIDUKUNA, SUTI                                                                                             | KUNA UTAQ QUNUNAKUYI             | PA SUTINKUNA / APELLIDOS Y NOMBRES O RAZON                                                                                                    | SOCIAL                                              |
| WASI TIYASQAN / DO                                                                                             | MICILIO LEGAL (AV / CALLE )      | / JIRÓN / MZA / LOTE / URB.)                                                                                                    |                                                     |
| D                                                                                                    | STRITO                           | PROVINCIA                                                                                                    | DEPARTAMENTO                                        |
|                                                                                                    | D.N.L                            | CE. CL                                                                                                    | RUC PA NUMIRUN / Nº de RUC                          |
|                                                                                                    |                                  |                                                                                                    |                                                     |
| TELEFONUNPA YU                                                                                                 | PAYNIN / TELÉFONO / FAX          | CELULARNINPA YUPAYNIN / CELULAR                                                                                                    | CORREO ELECTRONICO (E-MAIL)                         |
| SUTIYKIPI QAMUQ RUNA                                                                                           | PA APILLIDUN, SUNTINKUNA IM      | AV REPRESENTANTE LEGAL (APELLIDOS Y NOMBRES)                                                                                                    | 1                                                   |
| PAYPA YACHASOAN WAS                                                                                            | SI (AV / CALLE / JIRÓN / MZA / L | DTE / URB.) / DOMICILIO DEL REPRESENTANTE LEGAL                                                                                                    |                                                     |
|                                                                                                    |                                  |                                                                                                    |                                                     |
| II. CHAY MAÑASQAYI                                                                                             | ITA QILLQAY / DESCRIPCI          | ÓN DE LO SOLICITADO                                                                                                    |                                                     |
|                                                                                                    |                                  |                                                                                                    |                                                     |
|                                                                                                    |                                  |                                                                                                    |                                                     |
|                                                                                                    |                                  |                                                                                                    |                                                     |
|                                                                                                    |                                  |                                                                                                    |                                                     |
|                                                                                                    |                                  |                                                                                                    |                                                     |
| III. KUSKANCHACHIS                                                                                             | QAYKI DUCUMINTUKUNA /            | DOCUMENTACIÓN QUE ADJUNTA:                                                                                                    |                                                     |
|                                                                                                    |                                  |                                                                                                    |                                                     |
| <u> </u>                                                                                                    |                                  | 0                                                                                                    |                                                     |
| U                                                                                                    |                                  | U                                                                                                    |                                                     |
| U                                                                                                    |                                  |                                                                                                    |                                                     |
|                                                                                                    |                                  |                                                                                                    |                                                     |
|                                                                                                    | IMASQAY / DECLARACIÓN            | N JURADA                                                                                                    |                                                     |
| IV. JURAMENTASPA                                                                                               |                                  | TANIM: KAYPI I I IW RIMASOAYOA CHIC                                                                                                    |                                                     |
|                                                                                                    | JURAMEN<br>ECLARO BAJO JURA      | AMENTO QUE LOS DATOS SEÑALADOS I                                                                                                    | EXPRESAN LA VERDAD                                  |
|                                                                                                    | JURAMEN                          | AMENTO QUE LOS DATOS SEÑALADOS I                                                                                                    | EL SOLETTANTE / REPRESENTANTE LEGAL                 |
| IV. JURAMENTASPA I                                                                                             | JURAMEN<br>ECLARO BAJO JURJ      | INTERNETO QUE LOS DATOS SEÑALADOS I<br>MENTO QUE LOS DATOS SEÑALADOS I<br>sy novel destruction de los de los de |                                                     |
| IV. JURAMENTASPA<br>API<br>Caynablegri mungran day<br>Jamethaga anarel 204 at<br>Taligae et el corso decididas | JURAMEN<br>DECLARO BAJO JURJ     | AMENTO QUE LOS DATOS SEÑALADOS I<br>MEENTO QUE LOS DATOS SEÑALADOS I<br>SY INDERES MAGALISTA SUTIZICIA SENTI<br>ANNA SENTI SUTIZICIA SUTIZICIA SUTIZICIA SENTI<br>ANNA SENTI SUTIZICIA SUTIRE ZA MAGALISTA SUTIZICIA SUTI<br>ANNA SENTI SUTI ANNA SUTIRE ZA MAGALISTA SUTIZICIA SUTI<br>ANNA SENTI SUTI ANNA SUTIRE ZA MAGALISTA SUTIZICIA SUTIRE<br>TATA ACCLARZACION SOBRE FALSEDAD DE LA M                                                                                                    |                                                     |